# 구글 Meet 사용 매뉴얼

# 1. 강의 준비

가. 노트북 및 컴퓨터(컴퓨터로 할 시, 캠코더 및 마이크 필요) 나. 수업자료(PPT, PDF, 한글파일, 동영상)를 공유하며 화상수업 진행시 먼저 수업자료 열어두고 시작 다. 모바일(안드로이드/아이폰(아이패드))에서는 구글미트 앱 다운로드 받아 사용

# 2. 구글 계정 로그인 및 구글 Meet 실행

※ 파일업로드의 원할한 진행을 위해 구글 크롬브라우저

가. PC에서 크롬 실행 및 (<u>https://meet.google.com</u>/) 입력  $\rightarrow$  구글에 로그인

|    | Google<br>로그인<br>Google 드라이브로 이동               |                 |           |  |
|----|------------------------------------------------|-----------------|-----------|--|
|    | 이메일 주소 입력                                      | @sku            | niv.ac.kr |  |
| 0  | 메일을 잊으셨나요?                                     |                 |           |  |
| 내로 | 컴퓨터가 아닌가요? 게스트<br>로그인하세요. <mark>자세히 알</mark> 이 | 드모드를 사용하<br>-보기 | 여 비공개     |  |
| 24 | 정만들기                                           |                 | 48        |  |
|    |                                                |                 |           |  |

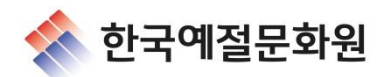

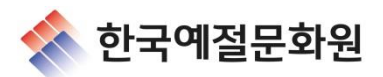

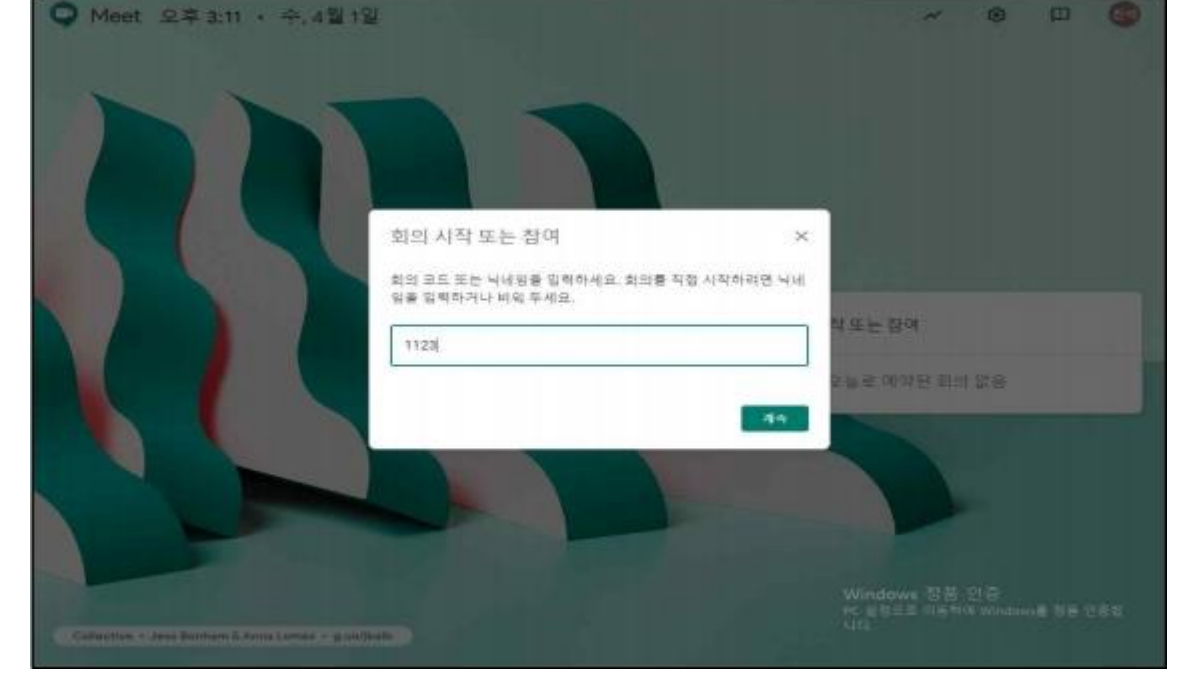

다. 회의 이름 설정(임의로 설정하는 것) \*오류가 발생하여 화상통화를 시작할 수 없습니다. 라는 문구가 뜨면 익스플로러가 아닌 크롬으로 다시 실행해주세요.

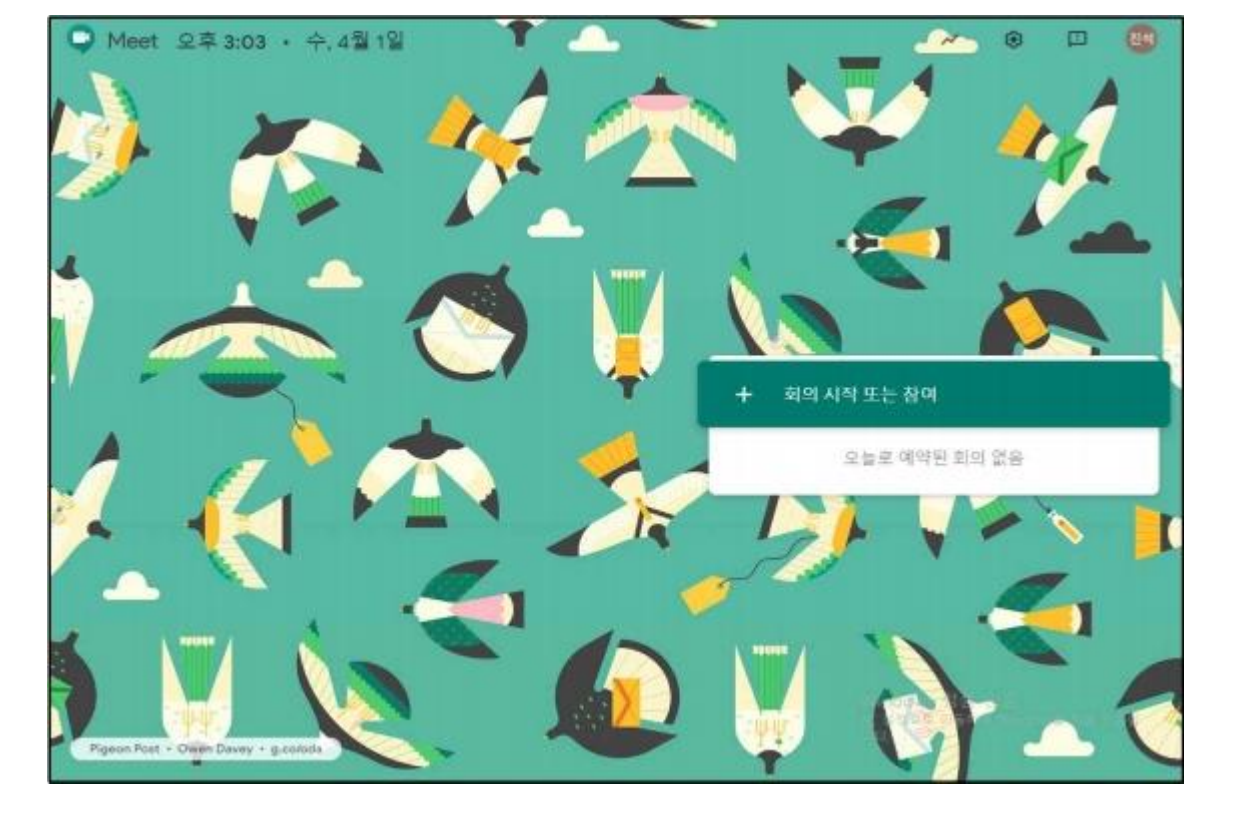

(개설자) 나 . 회의시작 또는 참여 버튼 클릭

(개설자)

#### (수강자)

#### 라. 지금참여하기 버튼 클릭

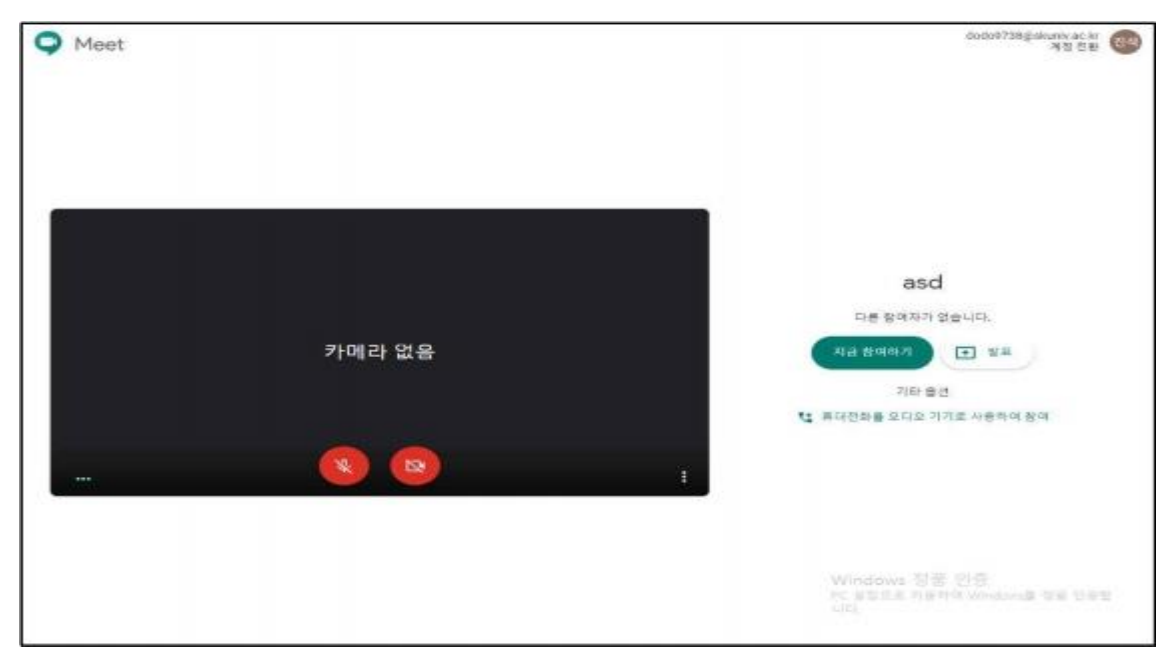

#### (개설자)

마. 참여정보를 복사 하여 수강자에게 공지
참여 정보 복사 클릭 → 수강자에게 회의링크 발송

#### (수강자)

마. 수강자는 **한국예절문화원이 보내준 참여정보 회의링크를 클릭 후 개설자 수락 후 회의입장** \*카메라와 마이크를 조정하고 자신의 모습을 확인하세요.

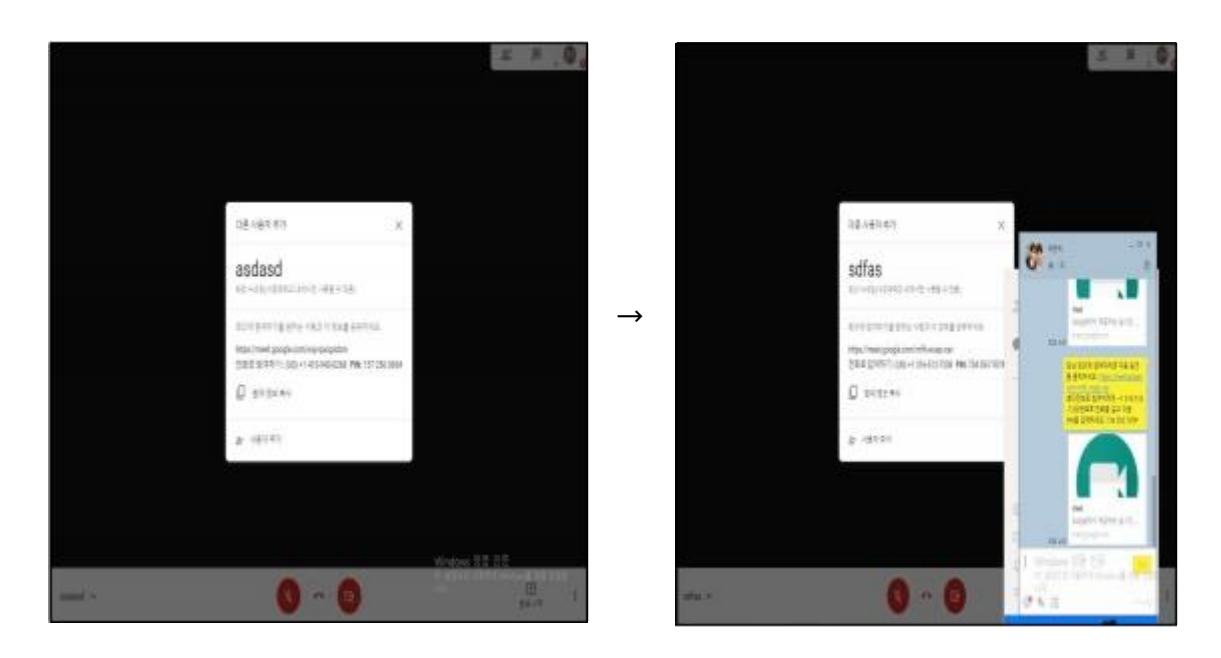

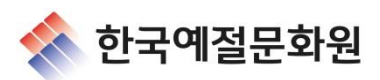

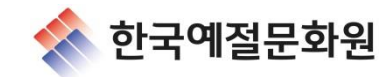

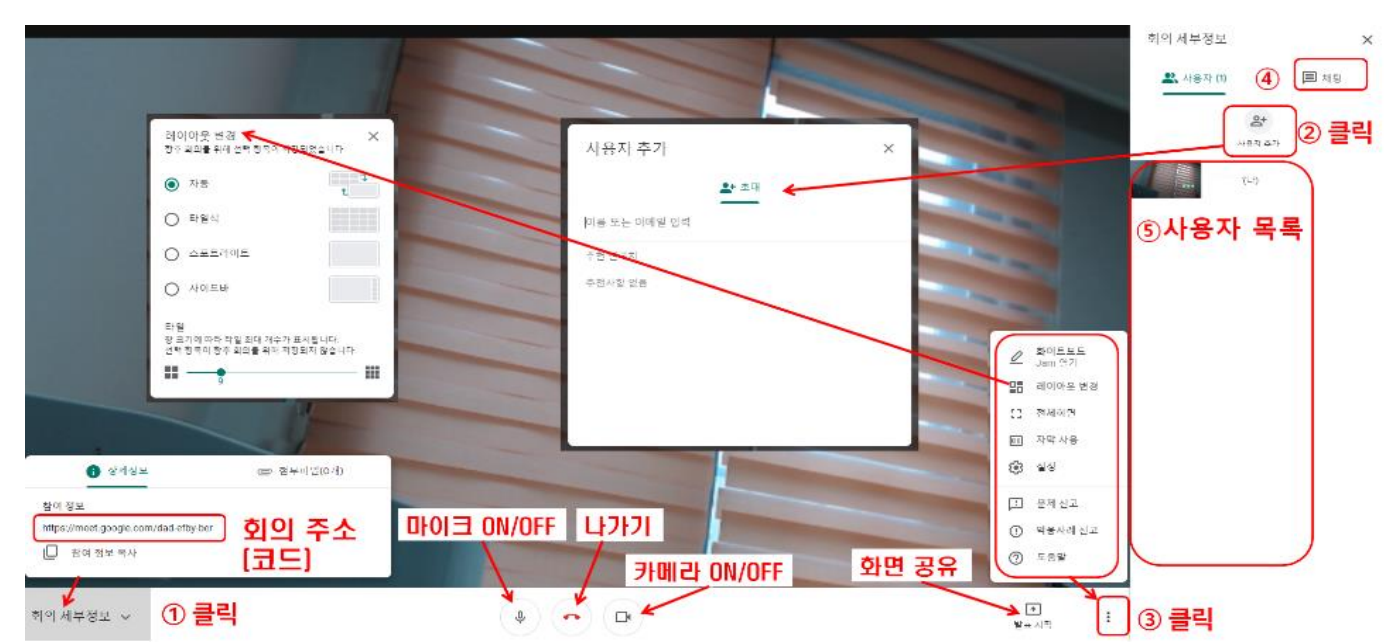

사. 회의를 시작하면 다음과 같은 화면이 나옵니다.

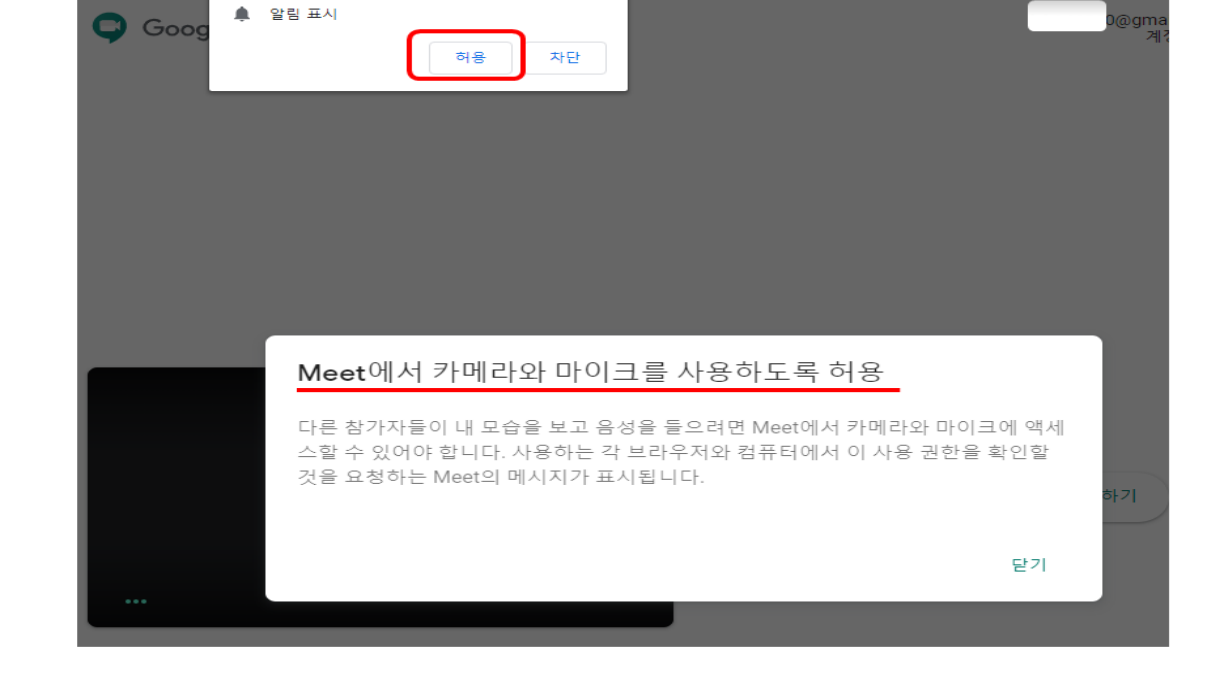

×

>>

바. 카메라와 마이크 사용 권한 요청을 허용합니다.

...gle.com에서 다음 권한을 요청합니다.

(개설자)

앱

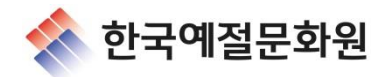

|                                                                                                    |        |                | n in in in in in in in in in in in in in |  |
|----------------------------------------------------------------------------------------------------|--------|----------------|------------------------------------------|--|
|                                                                                                    |        |                |                                          |  |
|                                                                                                    |        |                |                                          |  |
| 레이아운 변경                                                                                                    | ×      |                |                                          |  |
| +* 7/9                                                                                                    |        |                |                                          |  |
|                                                                                                    |        |                |                                          |  |
|                                                                                                    |        |                |                                          |  |
| The second second second second second second second second second second second second second second second se |        |                |                                          |  |
| ANDER                                                                                                    | 스포토라이트 |                |                                          |  |
|                                                                                                    |        |                |                                          |  |
| erg-u                                                                                                    |        |                |                                          |  |
|                                                                                                    |        |                |                                          |  |
|                                                                                                    |        |                |                                          |  |
| 0                                                                                                    |        | Windows (1919) |                                          |  |
|                                                                                                    |        |                | 「東京 小田」                                  |  |

우측하단 검세개모양(더보기)아이콘 클릭 → 레이아웃 변경 → 화면 조정 가능

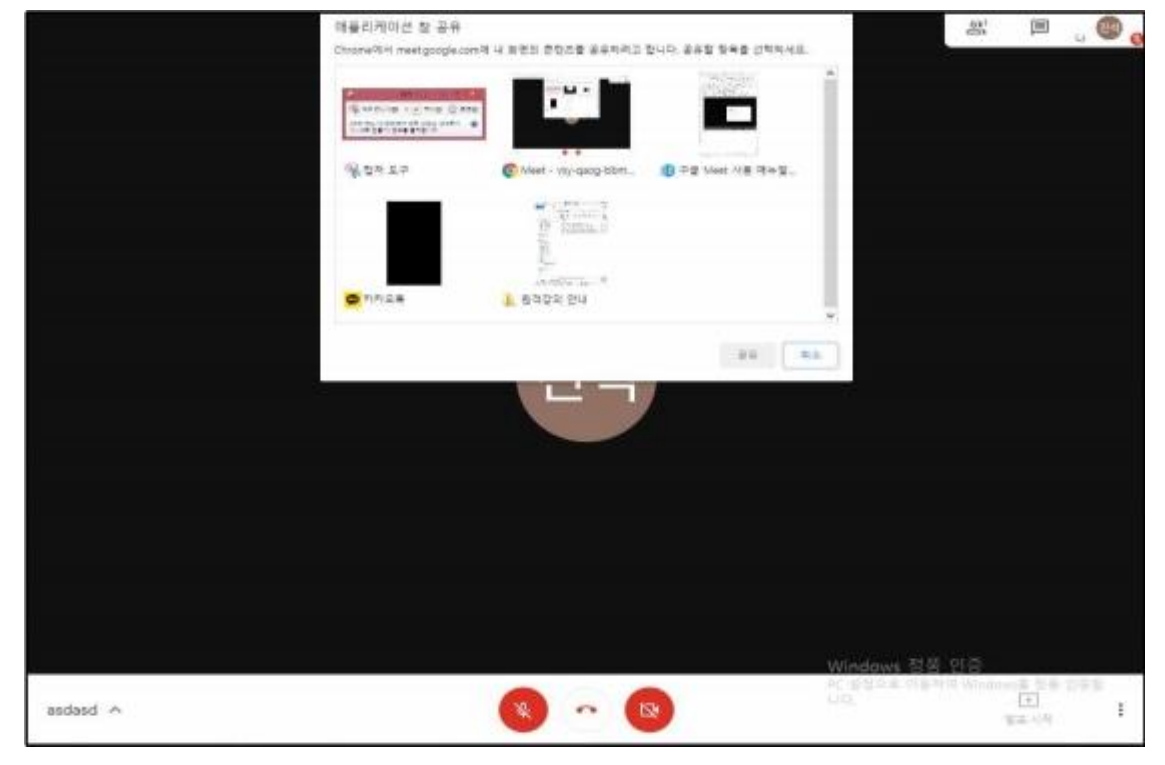

(수강자) 아. 수강자 화면에는 교육자료만 비춰지고 강사님 말하는 소리만 들림)

(추가기능)

• 수업자료는 미리 열어두어야 함

### (녹화하는 방법)

우측하단 점세게 모양(더보기)아이콘을 누른 후, 회의녹화시작 → 동의요청 → 녹화시작 녹화 중지는 더보기 아이콘을 누른 후 녹화중지를 클릭하시면 구글 드라이브에 자동 저장됨

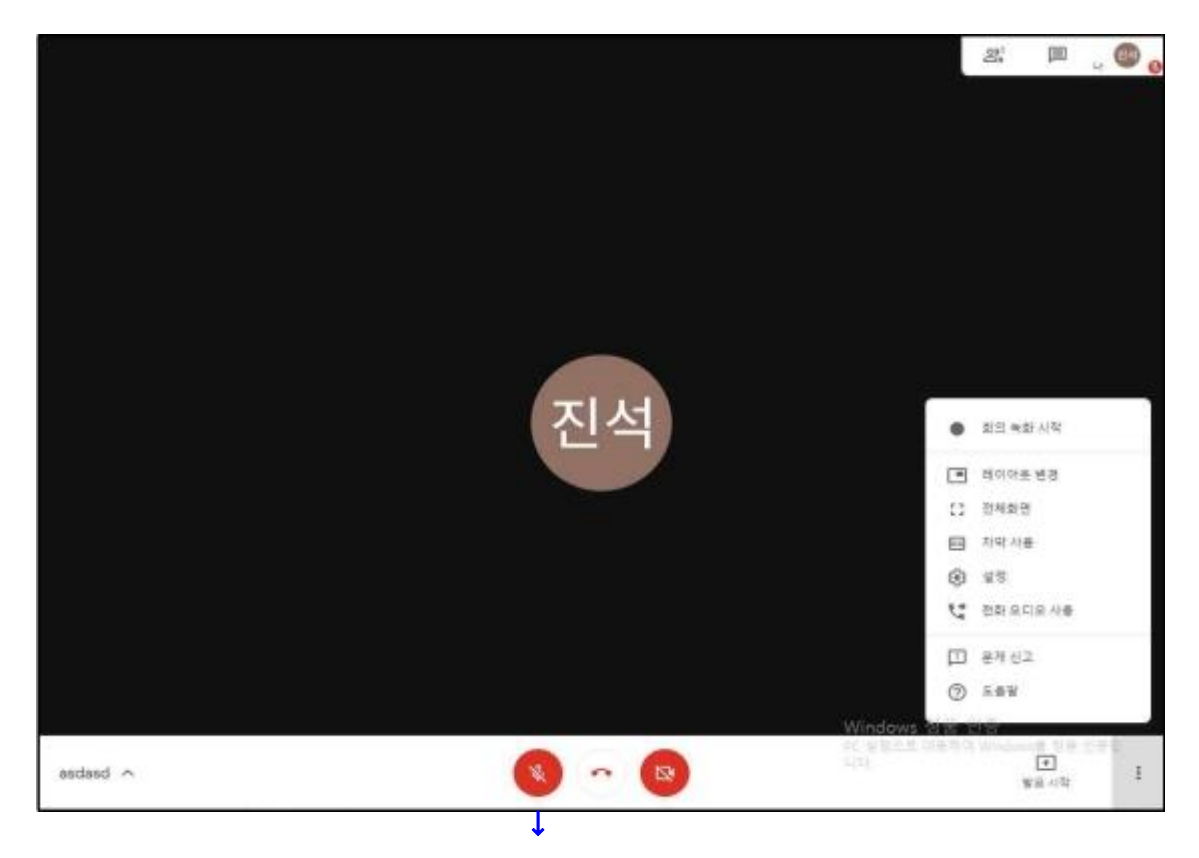

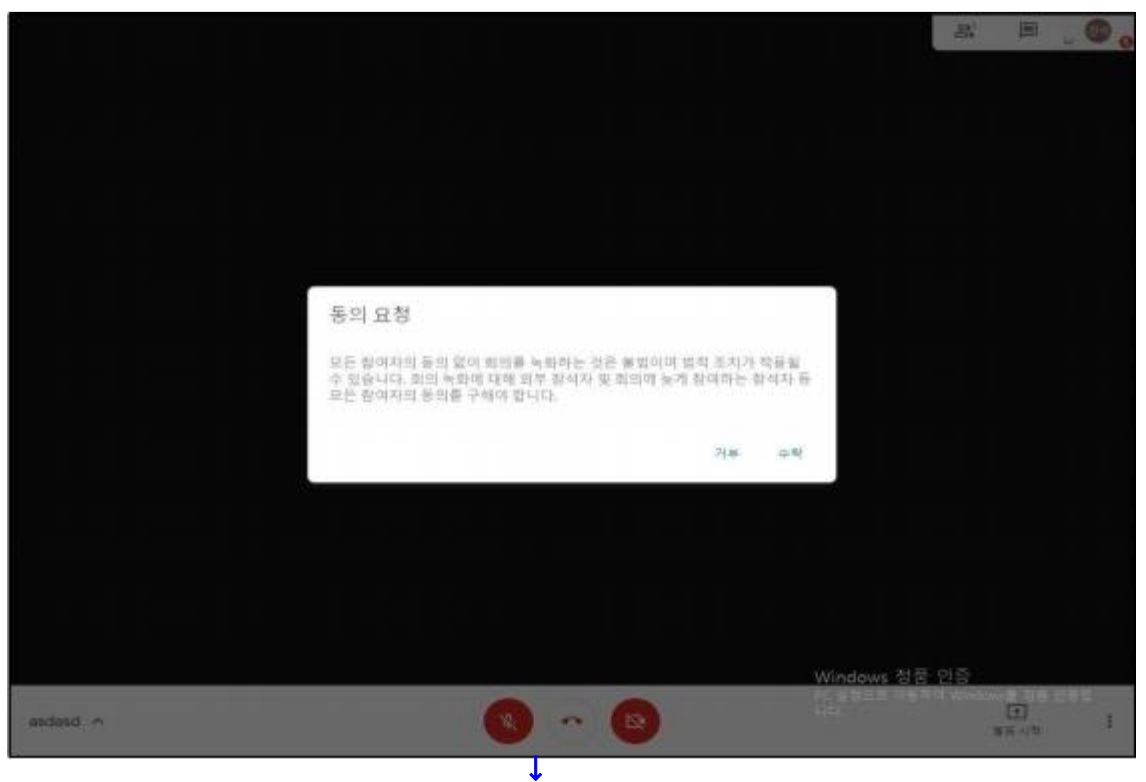

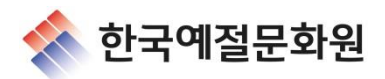

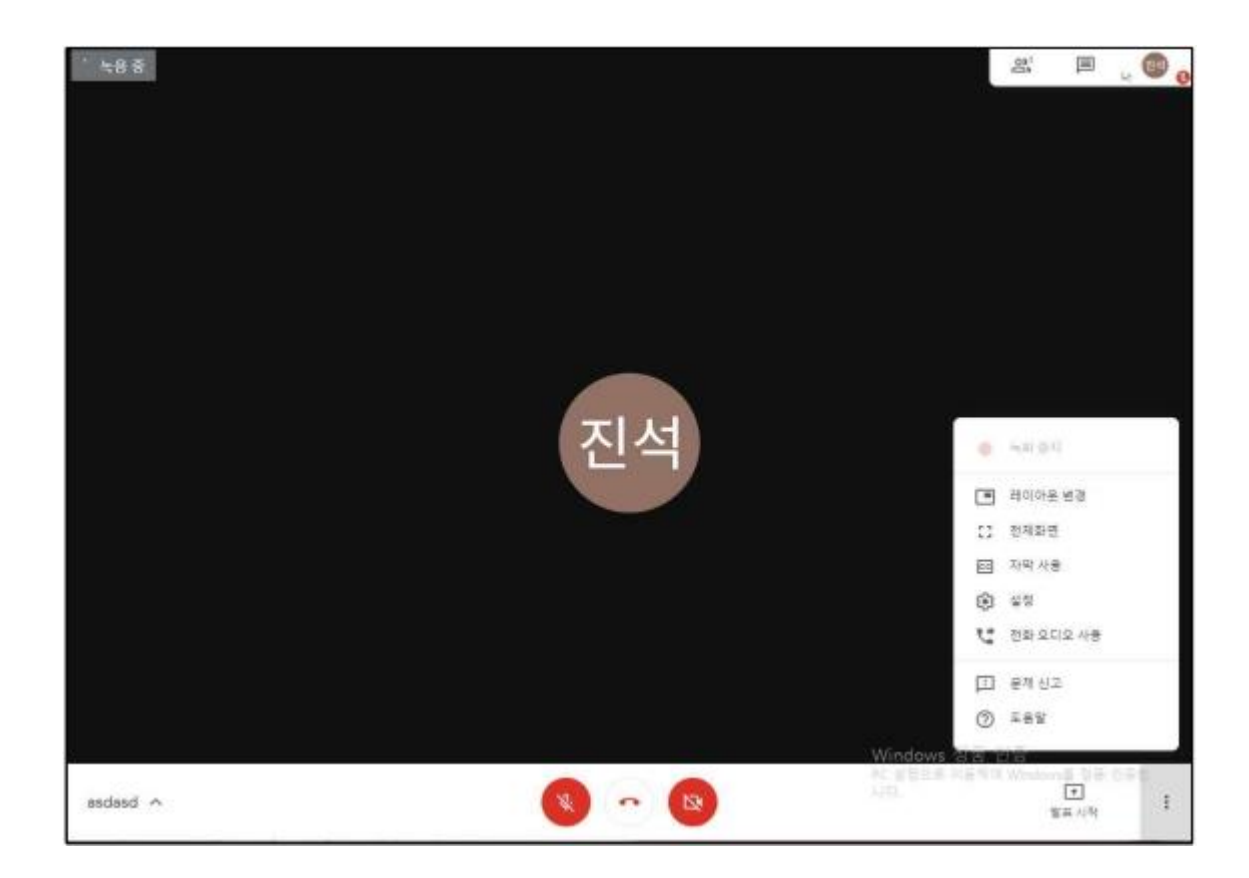

### (주의사항)

구글미트 화상 강의에서 음성에 문제가 생기는 경우

가. 음성이 끊긴다.(혹은 오디오 음질이 좋지 않다.) 구글미트의 음성이 끊기는 이유 혹은 음질이 안 좋은 이유는 현재 인터넷 속도가 좋지 않기 때문이다.

(해결방법) 우측하단 더보기 아이콘 → 설정 → 전송 시 해상도를 '표준화질(360p)로 설정 → 수신 시 해상도를 '표준화질(360p)로 설정

나. 음성에 하울링, 에코가 생긴다. 구글미트 사용 시 에코가 생기는 이유는 스피커로 나온 소리가 다시 마이크로 들어가고 이와 같은 상황이 무한 반복되기 때문이다.

(해결방법) 이어폰(무선or유선), 헤드폰, 블루투스 헤드셋, 화상회의용 블루투스 스피커 등을 사용

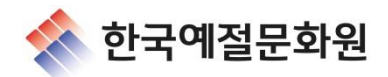